# Skyward Family Access Online Forms- Parent Instructions

### Access the Forms and Instructions

1. Login to Skyward Family Access and *select the student* at the top of the screen.

2. Select the option in the top left corner for that student: Online Forms >> School Year 20xx-20xx.

3. Select the *button to start the process*. If you have questions, you can click the link on this page.

#### 4. Read the information at the top of the page.

# Confirm your Student's Enrollment Information and Contact information for Skylert 1. Select the link for Step #1: *Confirm Student Data*.

2. Review each section. To *make changes* to a section select the link: *Request Changes to…* and if the field is editable, you can make changes as needed. All other changes must be made by the campus staff.

3. After making changes, *mark the step completed*.

4. Select Step #2: *Verify Skylert Contact Information*. You can correct numbers, add additional numbers to be called and enter a text message number.

#### Filling out the Forms

- 1. Read the information for each step and select the link.
- 2. *Fill out* the form completely.
- 3. Choose *Save* or *Save and Print*.

4. *Mark the step completed* to open up the next step/form. See instructions below for making changes after marking the step completed.

#### **Completing the Forms Process**

1. After completing the last form. *Select the Final Step*.

2. Review the information and select the option: Complete Online Forms. You may print this page.

#### Editing Forms after Marking them "Completed"

- 1. Repeat the steps for opening the Online Forms.
- 2. *Remove the check mark* for any form that needs to be edited and make your changes.
- 3. *Mark the step completed* once again, confirming your changes.
- 4. Return to the end of the list and *Select the Final Step* to review and mark the process completed.

## Fee Management (Paying the iPad Fee)

1. After completing Online Forms, select the link for *Fee Management* in the main menu.

- 2. Select: Make Online Payment.
- 3. For each student, select: Update Payment Amount and place a check to Pay Charge.
- 4. Choose to **Update Cart** for each student.

5. Choose the option: "Pay with Vendor". You will leave the LISD site and go into our Credit Card vendor. You will need an account with them to complete your transaction.